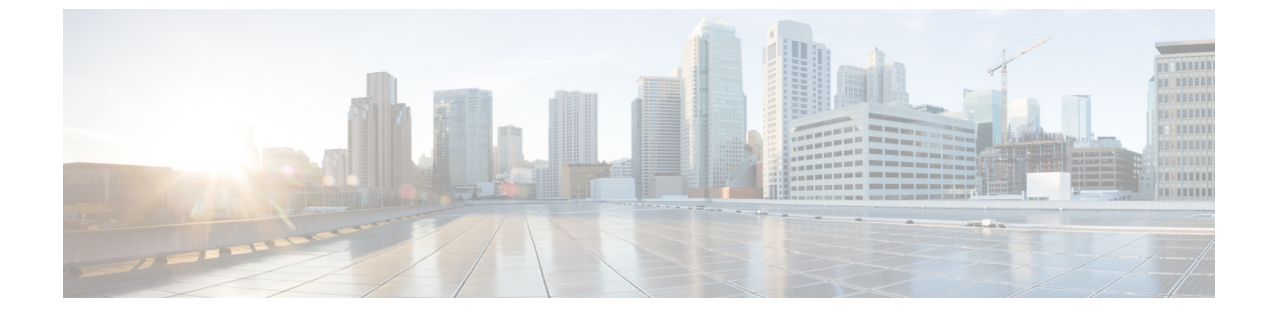

## 物理レポートの表示

• 物理リソースに関するレポートの表示, 1 ページ

## 物理リソースに関するレポートの表示

これらのレポートに加えて、『Cisco UCS Director アドミニストレーションガイド』で説明されているとおり、VM およびその他の項目について CloudSense 分析を作成できます。

## 手順

**ステップ1** メニューバーで、[Physical Resources (物理リソース)]を選択します。

ステップ2

ſ

物理リソースに関するレポートを表示するには、次のいずれかのタブをクリックします。

| タブ                                 | 説明                                                                                      |
|------------------------------------|-----------------------------------------------------------------------------------------|
| [VFiler (VFilers) ]                | このタブでは、現在表示可能な vFiler および報告先のアカウ<br>ントを確認できます。                                          |
| [Vservers (Vservers) ]             | このタブには、使用可能な Vserver が示されます。                                                            |
| [ボリューム グループ(Volume<br>Groups)]     | このタブには、ボリュームグループのアカウント名、ボリュー<br>ムグループ名、サイズ(GB)、使用可能なサイズ、ステータ<br>ス、および SSN に関する情報が示されます。 |
| サーバ                                | このタブには使用可能なサーバが示され、選択したサーバの<br>電源をオンにする機能が提供されます。                                       |
| [サービスプロファイル (Service<br>Profiles)] | このタブには、物理リソースに関連付けられたサービス プロ<br>ファイルが示されます。                                             |
| [VNX LUN (VNX LUNs) ]              | このタブには、物理リソースに関連づけられた VNX LUN が<br>示されます。                                               |

1

| タブ                        | 説明                                             |
|---------------------------|------------------------------------------------|
| [ブロック ストレージ プール           | このタブには、物理リソースに関連づけられたブロック スト                   |
| (Block Storage Pools)]    | レージ プールが示されます。                                 |
| [RAID グループ (Block Storage | このタブには、物理リソースに関連づけられた RAID グルー                 |
| Pools)]                   | プが示されます。                                       |
| [ファイル ストレージ プール           | このタブには、物理リソースに関連づけられたファイル スト                   |
| (File Storage Pools)]     | レージ プールが示されます。                                 |
| [VNX ボリューム(File Storage   | このタブには、物理リソースに関連づけられた VNX ボリュー                 |
| Pools)]                   | ムが示されます。                                       |
| [CloudSense]              | このタブでは、物理リソースに基づいてCloudSense分析レポー<br>トを生成できます。 |

**ステップ3** 一部のレポートについては、テーブルバー上のアイコンをクリックすることにより、テーブル列 をカスタマイズする、結果をフィルタリングする、または現在のテーブルの内容のレポートをエ クスポートすることが可能です。